# The Document Company XEROX

## DC220/230ST Windows NT® 4.0 NetBIOS/IP Quick Install

### **Installation Requirements:**

To install the DC220/230 into a DHCP environment, exclude the addresses assigned to the DC220/230 at the DHCP server.

### **Before Installation:**

Record the following information for use during setup at the DC220/230:

#### TCP/IP:

| TCP/IP Address:    |
|--------------------|
| Gateway Address:   |
| Subnet Mask:       |
| Broadcast Address: |
| Host Name:         |
|                    |

#### NetBIOS:

| Host Name:    |
|---------------|
| Printer Name: |
| Norkgroup:    |

- Connect the DC220/230 to your network outlet or cable.
- 2. Enter System Administration Setups:
  - a) Press the [Access] button on the Control Panel.
  - b) Enter the System Administrator password by typing #22222 (# key and 22222) on the keypad and pressing [Enter] on the screen.

**Note:** #22222 is the factory default password and may be changed by your Xerox service representative to suit your needs.

- c) On the screen display, press [Print Setups].
- d) Press [Network Setups].

**Note:** If TCP/IP has been installed, go to step 4. If TCP/IP has <u>**not**</u> been installed, continue with step 3.

- 3. Access the TCP/IP Network Setups screens:
  - a) Press [TCP/IP].

b) IP Address setup (skip this step if using RARP): Press [IP Address], then press [Edit] and use the keyboard on the display screen to enter the static IP address for the DC220/ 230. This number is assigned by the System Administrator

#### OR

- b) RARP setup (skip this step if using a static IP address): Press [RARP], then press [Enabled].
- c) Press [Save].
- d) Press [Gateway Address], then press
  [Edit] and use the keyboard on the display screen to enter the Gateway address of your network.
- e) Press [Save].
- f) Press [Subnet Mask], then press [Edit] and use the keyboard on the display screen to enter the Subnet Mask for your network (default is 255.255.255.0).
- g) Press [Save].

For assistance, contact your local Xerox Customer Support Center: USA: 1-800-821-2797 Canada: 1-800-939-3769

# The Document Company XEROX

## DC220/230ST Windows NT® 4.0 NetBIOS/IP Quick Install

 h) Press [Broadcast Address], then press [Edit] and use the keyboard on the screen to enter the Broadcast Address you want your DC220/230 to use.

**Note:** The Broadcast Address is the address where all the host bits are set to either zero (0) or one (1).

- Press [Host Name], then press [Edit] and use the keyboard on the screen to enter the Host Name you want your DC220/230 to use.
- j) Press [Save].
- k) Press [Save] on the TCP/IP screen to save all the settings.
- Access the NetBIOS/IP Network Setups screens:
  - a) Press [NetBIOS/IP].
- 5. Enable NetBIOS/IP:
  - a) Press [Enablement].
  - b) Press [Enabled].

- Enter the Host Name:
  - Press [Host Name], then press [Edit] and use the keyboard on the screen to enter the Host Name for your network (14 characters or less).
  - b) Press [Save].
- Enter the Printer Name:
  - Press [Printer Name], then press
    [Edit] and use the keyboard on the screen to enter the Printer Name for your network (15 characters or less).
- b) Press [Save].
- 8. Enter the Workgroup name:
  - Press [Workgroup], then press [Edit] and use the keyboard on the screen to enter the Workgroup Name for your network.
  - b) Press [Save].
  - Press [Save] to exit the NetBIOS/IP screen.

- Press [Exit]. The DC220/230 will reboot and print a configuration sheet in approximately 3 minutes.
- 11. Check the settings on the configuration sheet against those that were entered.
- 12. At the client, install print drivers and map the printer in the usual manner. Refer to the CentreWare manual, Getting Started with Print and Fax Services for additional information.

Additional information on this installation procedure can be found in the DC220/230 System Administration Guide.

For assistance, contact your local Xerox Customer Support Center: USA: 1-800-821-2797 Canada: 1-800-939-3769

©1998 Xerox Corporation 701P97990 Version 1.1, 5-98 Free Manuals Download Website <u>http://myh66.com</u> <u>http://usermanuals.us</u> <u>http://www.somanuals.com</u> <u>http://www.4manuals.cc</u> <u>http://www.4manuals.cc</u> <u>http://www.4manuals.cc</u> <u>http://www.4manuals.com</u> <u>http://www.404manual.com</u> <u>http://www.luxmanual.com</u> <u>http://aubethermostatmanual.com</u> Golf course search by state

http://golfingnear.com Email search by domain

http://emailbydomain.com Auto manuals search

http://auto.somanuals.com TV manuals search

http://tv.somanuals.com